### [FAQ]

# Why a small arrow icon appears on ViewLog and how to avoid it?

Article ID: GV1-13-06-14-k Release Date: 06/14/2013

#### **Applied to**

GV-DVR/NVR V8.2.0.0 and above

#### Question

Why a small arrow icon appears on ViewLog and how to avoid it?

#### Answer

This icon appeared on ViewLog is showing you that this playback looks low-quality due to the reduction of the recording size. To retain the original video quality, you need to follow the steps below to disable the **Noise detection to reduce file size** option.

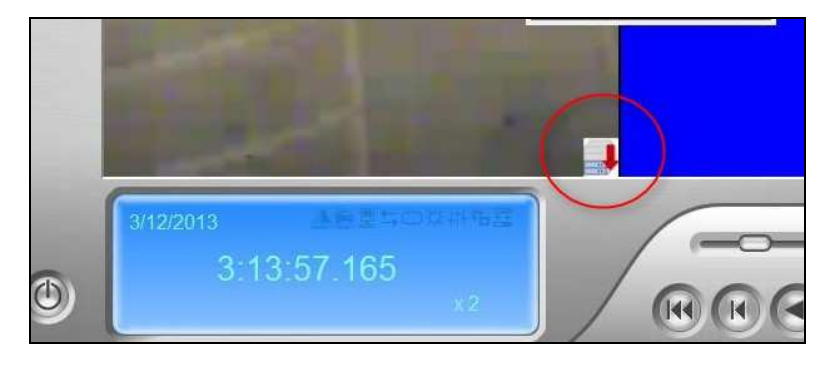

## 

- 1. Click the **Configure** button, point to **System Configure**, and select **Camera Configure**.
- 2. Select **Apply Advanced Codec Setting** and click the 屋 button.
- 3. Click Noise detection to reduce file size to disable it.

| Camera Name<br>Camera 1                                                                                                    | Video Resolution : 640x480 Brightness:                                                             |   |
|----------------------------------------------------------------------------------------------------|----------------------------------------------------------------------------------------------------|---|
| Rec Control                                                                                                    | Saturation:                                                                                        |   |
| Frames/Sec: Smart High 💌 🕑                                                                                                    | Geo H264 V2 Codec Setting                                                                          | 1 |
| Motion Senstivity: 10<br>Mask Filter:<br>Monitor Control<br>Rec Video: Round the clock<br>IF Apply Advanced Codec Setting<br>Invoke Alam: (10) Notify<br>Invoke Alam: (10) Notify<br>Cutput Module: Mod 1<br>Recister Motion Event | General  F Enable multithread encoding  Fixed  Noise detection to reduce file size  Sensitivity: 4 |   |

4. Click Apply.